# Laboratorium 4: Czujniki

## Angelika Tefelska, Dariusz Tefelski

### 20 marca 2023

# 1 Stacja pogodowa

Zadanie ma na celu stworzenie stacji pogodowej bazując na Nucleo Shield do Arduino, który zawiera czujniki:

- ciśnienia LPS331 adres: 0x5D,
- temperatury LM75 adres: 0x48,
- wilgotności HTS221,
- natężenia światła TSL2572 adres: 0x39.

W tym celu:

- (a) Pobierz bibliotekę LPS (LPS331) z menedżera bibliotek (Narządzenia→Zarządzaj bibliotekami) oraz zapoznaj się z przykładami do bibliotek (Plik→Przykłady→LPS). Na podstawie przykładów, napisz program, który odczyta wartość ciśnienia z czujnika i wyświetli w monitorze portu szeregowego.
- (b) Zmodyfikuj program z poprzedniego punktu tak, aby odczytywał temperaturę w stopniach Celciusza i wyświetli w monitorze portu szeregowego obok wartości ciśnienia. W tym celu zapoznaj się z dokumentacją do LM75.

### Wskazówki:

• Wysyłanie zapytania do czujnika poprzez magistralę I2C wygląda następująco:

```
Wire.beginTransmission(adres czujnika);
Wire.write(adres rejestru); //np. adres rejestru gdzie
przechowywana jest wartosc temperatury
Wire.endTransmission();
Wire.requestFrom(adres czujnika, ile bajtow ma odczytac
);
while(Wire.available())
{
    unsigned int zmienna = Wire.read();
    ...
}
```

- Znajdź w dokumentacji do LM75, pod jakim adresem rejestru przechowywana jest wartość temperatury.
- Przyjrzyj się tabeli nr 3 z dokumentacji do czujnika LM75. Temperatura jest zwraca w dwóch bajtach. Najpierw najbardziej znaczące bity będą odczytane po wywołaniu funkcji Wire.read() a potem najmniej znaczące bity. Z najmniej znaczących bitów interesuje nas tylko bit D7, którego wartość należy przemnożyć przez 0.5 przed dodaniem do najbardziej znaczących bitów.
- Jak odczytać wartość bitu D7 po odczycie najmniej znaczących bitów (lsb)? Oto przykład:

```
unsigned int lsb = Wire.read();
lsb = (lsb & 0x80 ) >> 7; //wyzerowanie bitow D6-D0 i
    przesuniecie w prawo bitow o 7 pozycji tak by
    wartosc D7 byla teraz na pozycji D0.
```

- (c) Pobierz bibliotekę obsługującą czujnik wilgotności HTS221 (FaBoHumidity\_HTS221) z menedżera bibliotek (Narządzenia→Zarządzaj bibliotekami). Zapoznaj się z przykładami użycia biblioteki oraz zmodyfikuj tak program z poprzedniego punktu, aby odczytywał wartość wilgotności. Następnie wyświetl tę wartość w monitorze portu szeregowego obok temperatury i ciśnienia.
- (d) Zapoznaj się z dokumentacją do czujnika natężenia światła TSL2572 i napisz dwie funkcje:
  - void LightInit() funkcja, która ma skonfigurować czujnik TSL2572. Ustaw: wzmocnienie=1 (Control Register), ALS time=0xED (ALS Time Register), włącz zasilanie i ALS (Enable Register), przeskaluj wzmocnienie o 0.16 (Configuration Register).
  - float LightRead() funkcja, która odczyta zwróconą wartości przez czujnik i na ich podstawie wyznaczy natężenie światła.

Korzystając z napisanych funkcji odczytaj wartość natężenia światła i wyświetl ją w monitorze portu szeregowego obok temperatury, ciśnienia i wilgotności.

#### Wskazówki:

• W dokumentacji do czujnika TSL2572 w tabeli 1 zawarto adresy rejestrów a na kolejnych stronach ich opisy. W takim przypadku schemat ustawiania danych wartości poprzez I2C będzie wyglądał następująco:

```
Wire.beginTransmission(adres czujnika oswietlenia);
Wire.write(0x80 | adres danego rejestru);
Wire.write(wartosc ktora chcesz ustawic w rejestrze);
Wire.endTransmission();
```

• Przykład: aby przeskalować wzmocnienie o 0.16 to zgodnie z tabelą 8 dokumentacji należy ustawić bit AGL w Configuration Register (0x0D): "AGL: ALS gain level. When asserted, the 1x and 8x ALS gain (AGAIN) modes are scaled by 0.16. Otherwise, AGAIN is scaled by 1...". AGL jest bitem nr 2 zatem wysłany bajt danych powinien wyglądać następująco: 0000 0100 czyli w kodzie szesnastkowym 0x04 bo najbardziej znaczące bity (0000) mają wartość 0 zatem pierwsza cyfra będzie równa 0 (0x**0**) a najmniej znaczące bity 0100 mają wartość 4 ( $2^32^22^{1}2^0$ ) czyli druga cyfra to 4  $\rightarrow$  0x04. Zatem należy wywołać następujący kawałek kodu by ustawić skalowanie wzmocnienia o 0.16:

```
Wire.beginTransmission(0x39);
Wire.write(0x80 | 0x0D);
Wire.write(0x04);
Wire.endTransmission();
```

• Aby odczytać wartości zwracane przez czujnik natężenia oświetlenia należy:

```
float LightRead()
{
   unsigned int results[4];
   unsigned int i=0;
   int c0, c1;
   Wire.beginTransmission(0x39);
   Wire.write(0xA0 | 0x14); //Wlaczenie autoinkrementacji
      , patrz strona 13 dokumentacji. Tym razem nie
      ustawiamy tylko najbardziej znaczacy bit na 1 co
      robilismy doklejajac 0x80 (1000 0000) ale musimy
      dokleic 1010 0000 aby ustawic autoinkrementacje stad
       OxAO. Zgodnie z tabela 12 strona 17, wyniki sa
      przechowywane w 4 rejestrach zaczynajac od CODATA =
      0x14
   Wire.endTransmission();
   Wire.requestFrom(0x39,4);
   while(Wire.available())
   {
      results[i]=Wire.read();
      <u>i</u>++;
   }
   c0 = (results[1] < 8 | results[0]);
   c1 = (results[3] <<8 | results[2]);</pre>
  //Patrz strona 8 dokumentacji
  float cpl=51.87/(60.0*6.0);
  float lux1=((float)c0-(1.87*(float)c1))/cpl;
  float lux2=((0.63*(float)c0)-(float)c1)/cpl;
```

```
if(lux1>0 || lux2>0) return max(lux1,lux2);
else return 0.0;
}
```

(e) Podłącz czytnik kart SD do arduino (5V, SS(Chip Select), MOSI, SCK, MISO, GND)
 patrz dokumentacja do modułu. Następnie zmodyfikuj program tak aby zapisał odczytane dane (temperaturę, ciśnienie, wilgotność i natężenie światła) na kartę SD w formacie CSV (czyli dane poprzedzielane przecinkami).

UWAGA: podczas wgrywania szkicu na płytkę Arduino karta SD NIE MOŻE być włożona w czytnik kart SD. Po wgraniu szkicu włóż dopiero kartę SD do czytnika a potem zresetuj program przyciskiem RESET na płytce Arduino.

Przykładowy kod umożliwiający zapis na kartę SD:

```
#include <SD.h>
#include <SPI.h>
#define SS 53
#define MOSI 51
#define MISO 50
#define SCK 52
void setup()
{
  Serial.begin(9600);
  if (!SD.begin(SS))
    Serial.println("Card failed, or not present");
    while (1);
  }
  else Serial.println("card initialized.");
  if(!SD.exists("Wyniki")) SD.mkdir("Wyniki");
  SD.remove("Wyniki/wyniki.txt"); //Usuniecie starych wynikow
  File file = SD.open("Wyniki/wyniki.txt", FILE_WRITE);
  if(file)
  {
     file.print("Temp");
     file.println(",");
  }
  file.close();
}
void loop() {
```

```
//Zapis do karty SD
File file = SD.open("Wyniki/wyniki.txt", FILE_WRITE);
if(file)
{
   file.print(wartosc temperatur);
   file.println(",");
}
file.close();
delay(2000);
}
```

- (f) Spróbuj otworzyć wyniki w arkuszu kalkulacyjnym. Ciekawostka: Optymalne parametry do pracy określone w BHP wynoszą:
  - temperatura:  $(20 22)^{\circ}C$  (zimą),  $(23 26)^{\circ}C$  (latem)
  - wilgotność: (40-60)% (zimą), (40-55)% (latem).
  - ciśnienie: 1016 mBar.
  - natężenie światła: 300lx (w przypadku czynności wymagających średniej uwagi), 500lx (do pracy przy komputerze), 20-30lx (do odpoczynku).

# 2 Wykaz elementów

Niezbędne elementy do wykonania ćwiczenia

- 1. Kamami Nucleo Shield.
- 2. Czytnik kart SD
- 3. Karta SD.
- 4. Przewody M-M i M-F